## 超星移动图书馆

专为图书馆制作的专业移动阅读平台,用户可在手机、pad 等移 动设备上下载安装"超星移动图书馆"客户端,自助完成个人借阅查 询、馆藏查阅、图书馆最新咨询浏览,同时拥有超过百万册电子图书, 海量报纸文章等内容供用户自由选择,为用户提供方便快捷的移动阅 读服务。

## 注册流程

|      | wap 版                                                                                                    | 安卓版(推荐!)                                                                                                    | IOS 版(推荐!)                                                                                                    |
|------|----------------------------------------------------------------------------------------------------|----------------------------------------------------------------------------------------------------|----------------------------------------------------------------------------------------------------|
| 登录方法 | <ol> <li>通过手机在浏览器中输入:<br/>http://hbwl.superlib.com</li> <li>点击"我的订阅",两种登录方式:<br/>账号登录(推荐!):输入借书证<br/>号,登录密码为借书证密码。</li> <li>手机密码登录:输入手机号码,<br/>点击随机密码进行获取,您将收<br/>到一条短信,内含有此次登录的<br/>随机密码,然后输入随机密码,<br/>点击登录,即可正式进入移动图<br/>书馆。</li> </ol> | <ol> <li>需要在安卓平台的<br/>移动设备上安装超星<br/>移动图书馆客户端。</li> <li>打开超星移动图书<br/>馆客户端应用程序,<br/>在"登录"的"选择单<br/>位"里选择:湖北文理<br/>学院。登录的账号为<br/>借书证号,登录密码<br/>为借书证密码。</li> </ol> | <ol> <li>需要在 iPhone、iPad<br/>或 iPod touch 上安装<br/>客户端。请到 APP<br/>STORE 里下载超星移<br/>动图书馆。</li> <li>2.登录方式与安卓版<br/>相同。</li> </ol> |
| 使用方法 | 见附件"移动图书馆使用说明"                                                                                                    |                                                                                                    |                                                                                                    |
| 注意事项 | 利用电脑浏览器连接校园网目<br>前也可进行浏览。<br>若首次登录方式为手机密码登<br>录的用户,此后希望转为账号密<br>码登录,则仍需手机密码登陆<br>后,在个人中心填写绑定自己的<br>账号即可。<br>登录后请在"个人中心"一"我的<br>因为部分功能若未绑定邮箱、手机                                                                                            | 请下载安卓市场,可<br>自动提醒更新客户<br>端!<br>的设置"一"个人信息"<br>机号等不能体验!                                                                                                    | 里及时完善个人信息,                                                                                                    |